# **Reports Page**

# Navigation

The Reports page can be accessed from the side navigation menu by clicking on the 'Reports' tab, then clicking on 'Reports'.

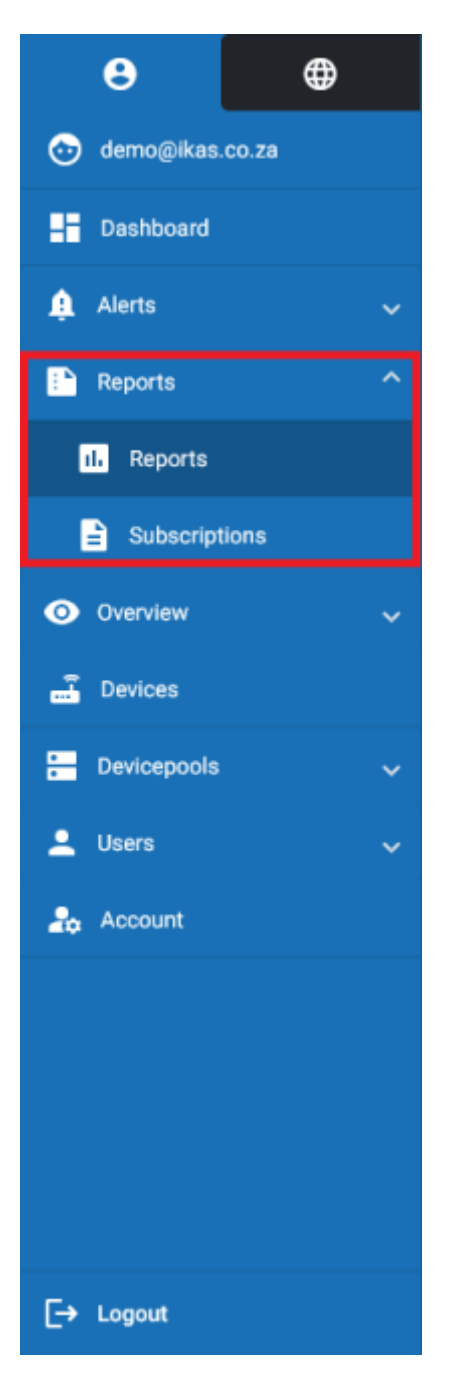

#### **Overview**

On the Reports page, your created reports will be displayed and can be interacted with. You can create, view, edit and delete reports on this page.

| $\equiv$ Myfridgeonline |                       |         |                      | Demo - 🕐  |
|-------------------------|-----------------------|---------|----------------------|-----------|
| e 💿                     | A Deshboard > Reports |         |                      |           |
| 💮 demogikas.co.za       | Search                |         |                      | •         |
| Deshboard               | Name †                | Company | ۵                    |           |
| 🌲 Alema 🗸 🗸             | Report 1              | Demo    | :                    |           |
| 🗈 Reports 🔷             | Report 2              | Demo    | :                    |           |
| it. Reports             | Report 3              | Demo    | :                    |           |
| Subscriptions           |                       |         |                      |           |
| Overniew v              |                       |         |                      |           |
| Devices                 |                       |         |                      |           |
| E Devicepools 🗸         |                       |         |                      |           |
| 🛓 Users 🗸 🗸             |                       |         |                      |           |
| 20 Account              |                       |         |                      |           |
|                         |                       |         |                      |           |
|                         |                       |         |                      |           |
|                         |                       |         |                      |           |
| E+ Lopest               |                       |         | tiene per page: 25 * | -lati ( ) |

## **Creating A Report**

Clicking the create report button will open the Create Report dialog. This will allow you to create a report.

| ⊕ Myfridgeonline ■ |                       |         |                      | Demo + 🕐   |
|--------------------|-----------------------|---------|----------------------|------------|
| e ©                | A Deshboard > Reports |         |                      |            |
| 💿 demogikas.co.za  | Search                |         |                      | •          |
| Dathboard          | Name †                | Company | ٥                    |            |
| 🏚 Alerts 🗸 🗸       | Report 1              | Demo    | :                    |            |
| 🗋 Reports 🔷 ^      | Report 2              | Deno    | 1                    |            |
| L Reports          | Report 3              | Demo    | 1                    |            |
| Subscriptions      |                       |         |                      |            |
| Overview ~         |                       |         |                      |            |
| E Devices          |                       |         |                      |            |
| 🔚 Devicepools 🗸 🗸  |                       |         |                      |            |
| 🚊 Users 🔍 🗸        |                       |         |                      |            |
| 26 Account         |                       |         |                      |            |
|                    |                       |         |                      |            |
|                    |                       |         |                      |            |
|                    |                       |         |                      |            |
|                    |                       |         | items per page: 25 * | i-lafi ( ) |
| E+ Logout          |                       |         |                      |            |

## **Report Options**

In the options column, clicking on the 3 dots icon will open up a menu which contains 4 options (this may vary based on your user role).

Clicking 'View Report Config' will open up the Report View dialog which will display the configuration of your report.

Clicking 'Playback Report' will open the Report Playback dialog, where you can playback your report to receive it immediately.

Clicking 'Delete' will delete the selected report.

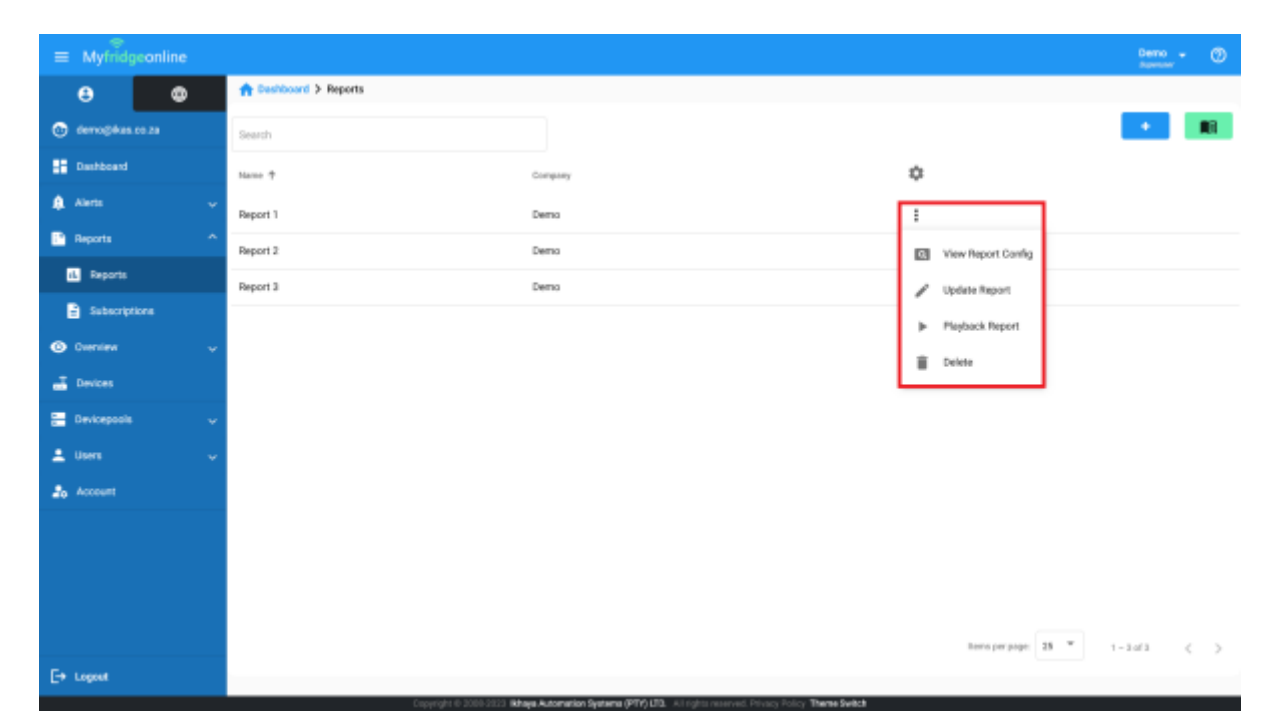

From: http://72.145.10.198/ - **MyFridgeOnline** 

Permanent link: http://72.145.10.198/user\_manual/reports/reports\_page

Last update: 2025/05/01 12:14

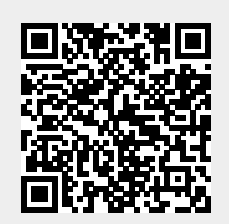